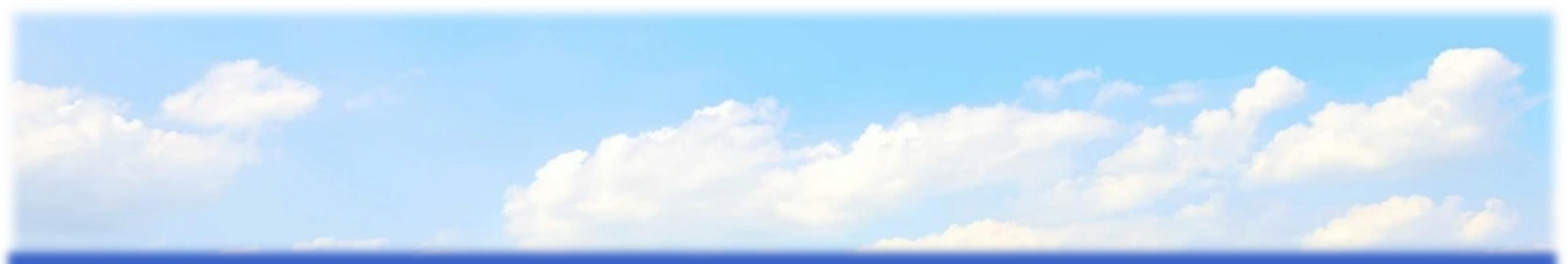

## **种业综合管理系统** 企业用户种子储备功能

操作手册

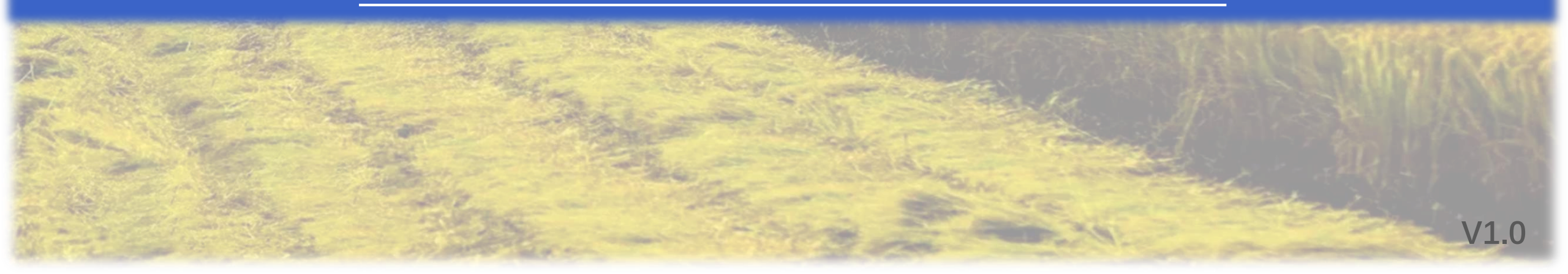

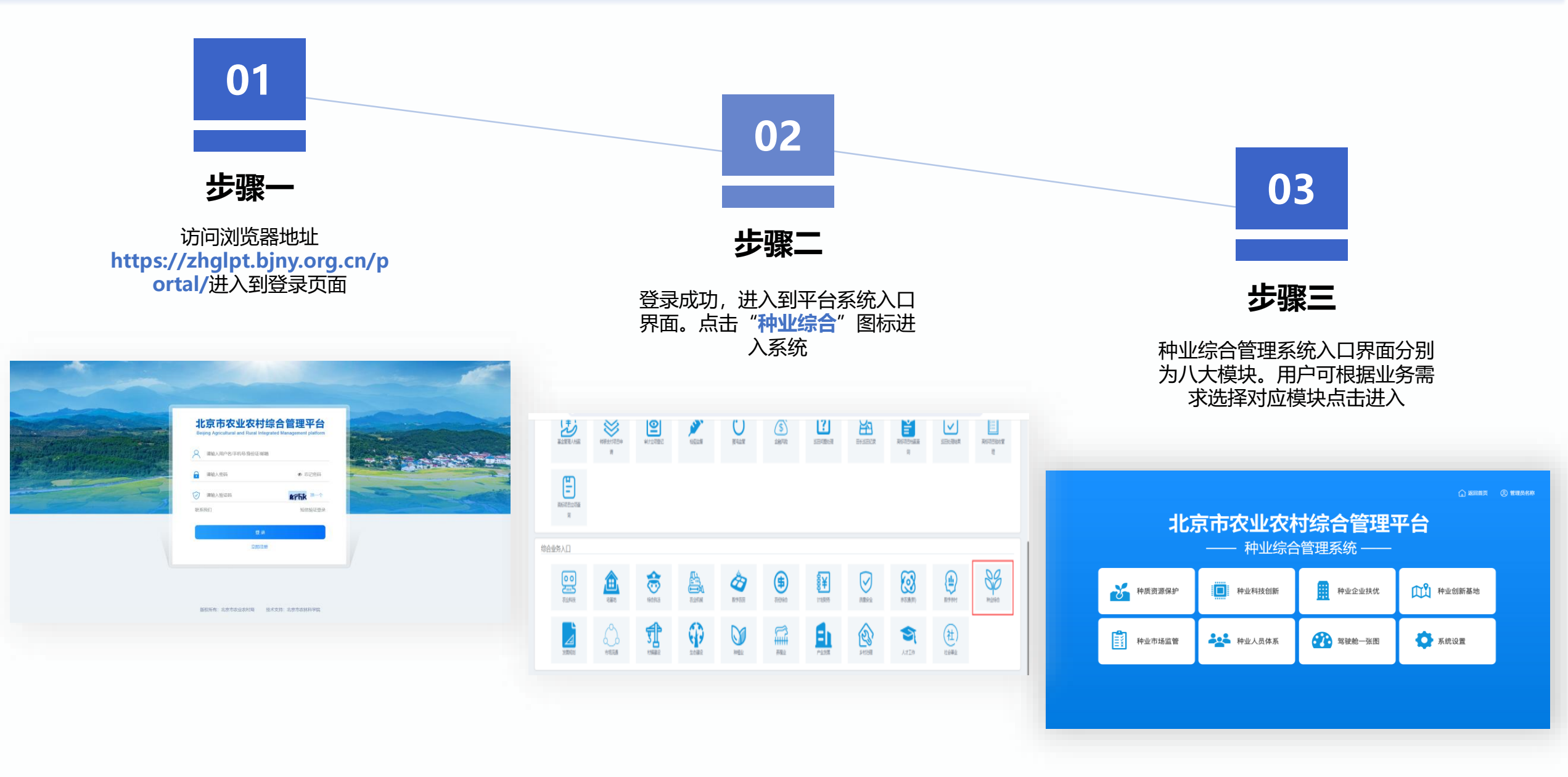

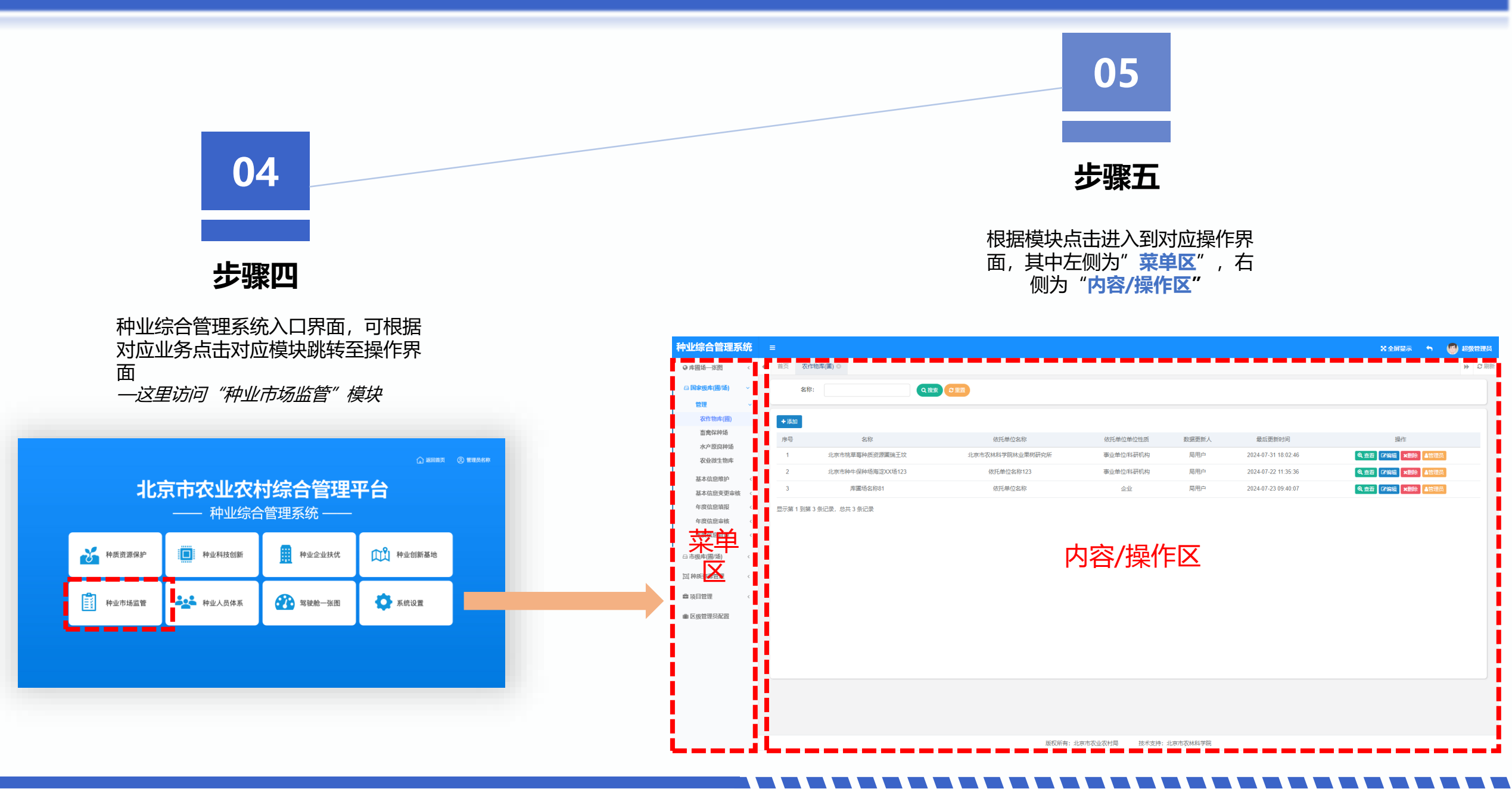

## >> 种业市场监管-种子储备管理-承储企业申报【操作说明】

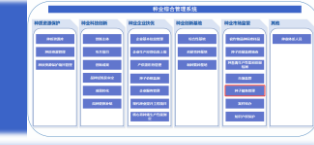

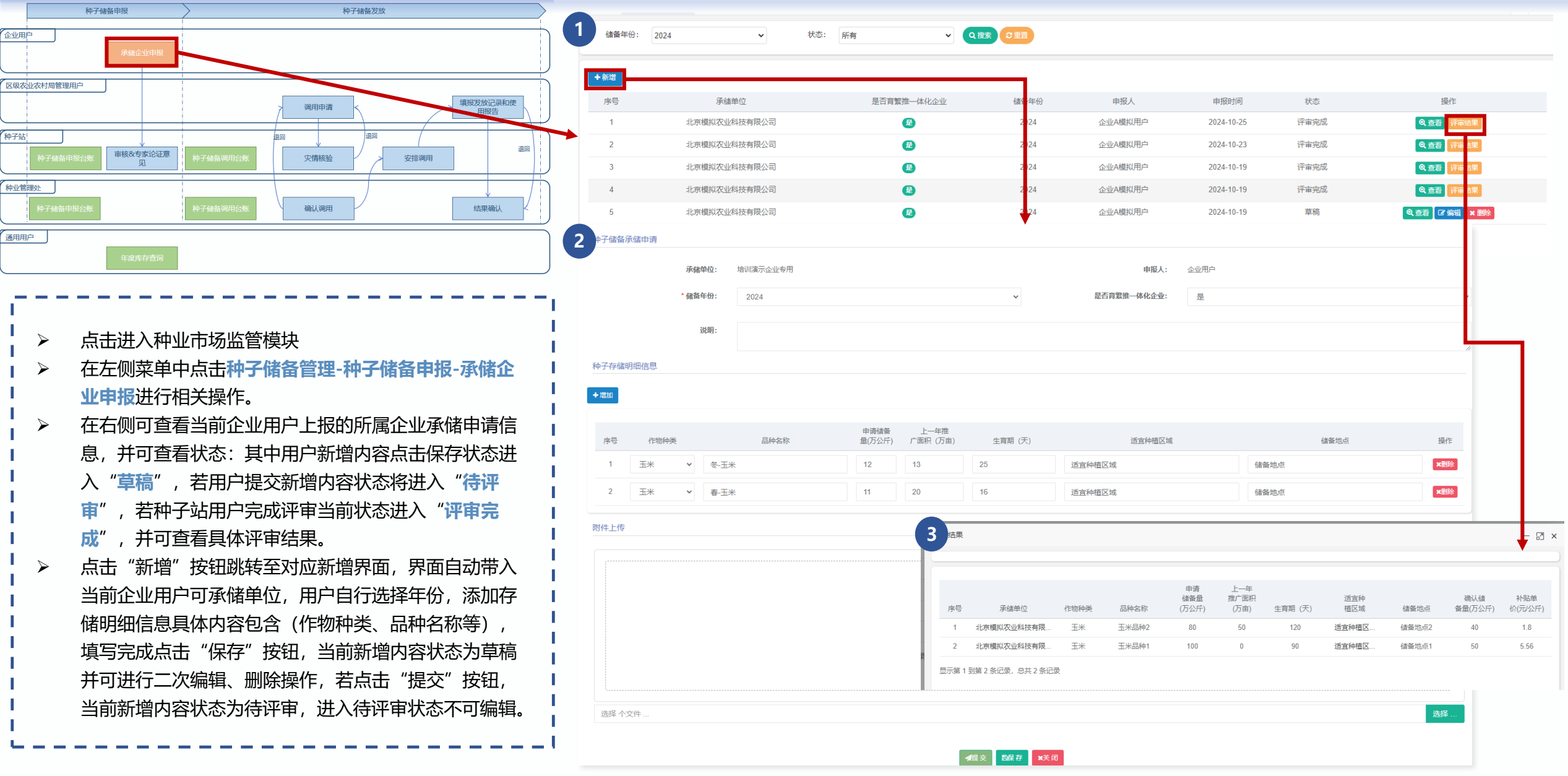

## >> 常见问题

问题一 用户登录时忘记密码或一直登录失败, 如何处理?

答:若登录时提示密码错误/用户不存在等提示信息,用户可在密码输入旁点击"忘记密码"功能,进行密码重置。 或者使用另一种短信验证码方式进行登录。 问题二 用户所需菜单/入口无权访问,如何解决?

答:若您发现当前用户所需菜单缺少或者置灰无法进入, 可找到相应种业综合管理系统工作人员,为您赋予相应需 要的菜单以及入口权限。

F&Q

问题三 若想添加/或自行维护管理员账户,如何做?

答: 在"种业企业扶优"模块下"企业基本信息管理"栏目中的"更新维护企业信息"功能中,单击"管理员"按钮依据需要添加或删除管理员账户。若当前人员手机号已被注册,输入手机号后会自动带出对应人员名称,若当前手机号未注册则用户需要输入用户名进行人员的新建以及绑定。